## บริษัทหลักทรัพย์ ฟิลลิป (ประเทศไทย) จำกัด (มหาชน) PHILLIP SECURITIES (THAILAND) PUBLIC COMPANY LIMIED

### การสมัครใช้บริการหักบัญชีอัตโนมัติ ATS ผ่านเครื่อง ATM

ท่านสามารถใช้บริการ Direct Debit โดยการสมัครหักบัณชีอัตโนมัติ ATS ผ่าน เครื่อง ATM ที่ช่วยอำนวยความสะดวกและรวดเร็วแก่ท่าน ธนาคารที่ให้บริการ ร่วมกับบริษัทฯ มี 8 ธนาคาร ดังนี้==> ธ.กรุงเทพ, ธ.กรุงไทย, ธ.กรุงศรีอยุธยา, ธ.กสิกรไทย, ธ.ไทยพาณิชย์, ธ.ทหารไทย, ธ.ธนชาต และ ธ.ยูโอบี โดยท่าน สามารถใช้บริการดังกล่าวได้ทุกวันผ่านตู้ ATM ตั้งแต่เวลา 06.00 – 22.00 น. เมื่อท่านนำส่งหลักฐานใบบันทึกรายการสมัครหักบัญชี นำส่งให้ทางบริษัทฯที่ == >ฝ่ายเปิดบัญชี E-mail: creditcontrol\_mailing@phillip.co.th ท่านจะได้รับการอนุมัติใช้บริการ ATS ภายใน 1 วันทำการถัดไป โปรดค่านรายละเกียดและขั้นตอนการสมัคร ดังนี้ :

### ธนาคารกรงไทย

- 1. ใส่รหัสของบัตร ATM "XXXXXX"
- 2. เงินด่วนเอทีเอ็ม / ATM FAST CASH เลือก "บริการอื่น ๆ"
- เลือกประเภทบริการ "บริการอื่น ๆ" อีกครั้ง
- เลือกประเภทบริการ "สมัครบริการหักบัณชี"
- 5. โปรดอ่านเงื่อนไขและข้อตกลงการใช้บริการหักบัญชีอัตโนมัติ "ระบุรหัสบริษัท" "5534"
- 6. โปรดระบุ Reference No.1 "**เลขที่บัญชีซื้อขายหลักทรัพย์**" 5 หลัก จากนั้นป้อน "จุด" (.) คั่นระหว่าง Ref.1 และ Ref.2
- 7. โปรดระบุ Reference No.2 **"หมายเลขบัตรประชาชน**" 13 หลัก กด "ถูกต้อง"
- 8. โปรดยืนยันการทำรายการของท่าน กด "ตกลง"
- 9. รับบัตรคืน และรับใบบันทึกการทำรายการเพื่อเป็นหลักฐาน เสร็จสิ้นขั้นตอน

## ธนาคารกรุงศรีอยุธยา

- 1 สคดบัตร ATM และกดรหัสบัตร "XXXXXX"
- เลือกรายการ "สมัคร/เปลี่ยนแปลงบริการ/บริการอื่น ๆ"
- 3. เลือกรายการ "บริการหักบัญชีอัตโนมัติ"
- เลือกหักจากบัญชี "ออมทรัพย์" หรือ "กระแสรายวัน"
- 5. เลือกบริษัทที่ต้องการหักบัญชีกด Company Code "0071579941" กด "ถกต้อง"
- 6. ระบุหมายเลขอ้างอิง (Ref.1) "**เลขที่บัญชีซื้อขายหลักทรัพย์**" 5 หลัก กด "ถูกต้อง"
- 7. ระบุหมายเลขอ้างอิง (Ref.2) "**หมายเลขบัตรประชาชน**" 13 หลัก กด "<mark>ถูกต้อง</mark>"
- 8. รับบัตรคืน และรับใบบันทึกการทำรายการเพื่อเป็นหลักฐาน เสร็จสิ้นขั้นตอน

การกดหมายเลขอ้างอิง \*\*\*Reference .No# "เลขที่บัญชีซื้อขายหลักทรัพย์" 5 หลัก กรณีหมายเลขบัญชีซื้อขายหลักทรัพย์ของลูกค้ามีตัวอักษรนำหน้า เช่น "A0000" กดเฉพาะตัวเลข 4 หลัก เท่านั้น == > "0000"

## ธนาคารกรุงเทพ

- 1. ใส่วหัสของบัตว ATM "XXXXXX"
- เลือกทำรายการ "สมัครบริการ"
- 3. เลือกทำรายการ "บริการหักบัญชีอัตโนมัติ"
- หน้าจอแสดงเงื่อนไขการใช้บริการให้ลูกค้ายอมรับ กด "ตกลง"
- 5. เลือกหักจากบัญชี **"ออมทรัพย์**" หรือ **"กระแสรายวัน**"
- 6. เลือกรายการ "**สมัครด้วยรหัสบริษัท 5 หลัก**" และระบุรหัสบริษัท "68824" กด "ถกต้อง"
- 7. ร<sup>ะ</sup>บุหมายเลขอ้างอิง (Ref.1) "**หมายเลขบัตรประชาชน**" 13 หลัก กด "**ถูกต้อง**"
- 8.ระบุหมายเลขอ้างอิง (Ref.2) "**เลือก ไม่มีREFERENCE2**"
- หน้าจอสรุปการทำรายการเพื่อให้ลูกค้ายืนยัน/ยกเลิก กด "ยืนยัน"
- 10. รับบัตรคืน และรับใบบันทึกการทำรายการเพื่อเป็นหลักฐาน เสร็จสิ้นขั้นตอน

# ธนาคารกสิกรไทย

- 1. ใส่รหัสของบัตร ATM "XXXXXX"
- เลือกทำรายการ "อื่น ๆ /บริการหักบัญชีอัตโนมัติ"
- เลือกทำรายการ "สมัครบริการหักบัญชีอัตโนมัติ"
- เลือกหักจากบัญชี "ออมทรัพย์" หรือ "กระแสรายวัน"

5. กดรหัสบริษัท 5 หลัก (Company ID) "50234" กด " รหัสบริษัทถูกต้อง"

6.ระบุหมายเลขอ้างอิง (Ref.1) "**เลขที่บัญชีซื้อขายหลักทรัพย**์" 5 หลัก กด "ถูกต้อง"

7. ระบุหมายเลขอ้างอิง (Ref.2) "**หมายเลขบัตรประชาชน**" 13 หลัก กด "ถูกต้อง"

- 8. โปรดอ่านเงื่อนไขและข้อตกลงการใช้บริการหักบัญชีอัตโนมัติ กด "ยืนยันการทำ รายการ"
- 9. รับบัตรคืน และรับใบบันทึกการทำรายการเพื่อเป็นหลักฐาน เสร็จสิ้นขั้นตอน

หากท่านประสงค์สอบถามข้อมูลโปรดติดต่อได้ที่ : ผู้แนะนำการลงทุน / ฝ่าย บริษัทหลักทรัพย์ฟิลลิป (ประเทศไทย) จำกัด (มหาชน) เลขที่ 849 อาคารวรวัฒน์ ชั้น 15 ถ.สีลม แขวงสีลม เขตบางรัก กรุงเทพฯ 10500

โทร: 02 63 53 123 แฟกซ์: 02 63 53 100

# ธนาคารไทยพาณิชย์

- 1. ใส่รหัสของบัตร ATM "XXXXXX"
- SCB 2. เลือกทำรายการ "**สมัครบริการ/ตรวจสอบข้อมูลเครดิต(N**XB)"
- เลือกทำรายการ "บริการหักบัญชีอัตโนมัติ"
- เลือกหักจากบัญชี "ออมทรัพย์" หรือ "กระแสรายวัน"
- 5. เลือกบริษัทที่ต้องการหักบัญชี กด Company Code "9009" กด "ถูกต้อง"

6. ระบุหมายเลขอ้างอิง (Ref.1) "**เลขที่บัญชีซื้อขายหลักทรัพย์**" 5 หลัก กด "ถกต้อง"

- 7. ระบุหมายเลขอ้างอิง (Ref.2) "**หมายเลขบัตรประชาชน**" 13 หลัก กด "ถูกต้อง"
- 8. อ่านข้อตกลง กด "**ตกลง**"
- 9. รับบัตรคืน และรับใบบันทึกการทำรายการเพื่อเป็นหลักฐาน เสร็จสิ้นขั้นตอน

### กนาคารทหารไทยกนชาต

tth

UOB

sunnnselfed 大華銀行

- 1. ใส่วหัสของบัตว ATM "XXXXXX"
- 2 เลือกทำรายการ "ถามยอด / อื่น"
- 3. เลือกทำรายการ "บริการสมัครหักบัญชีอัตโนมัติ"
- เลือกทำรายการ "สมัครบริการหักบัญชีอัตโนมัติ"
- 5. ค่านข้อตกลงและเงื่อนไขในการสมัครและเลือก "**ยืนยัน**"
- เลือก "บัญชีออมทรัพย์" และเลือก "หลักทรัพย์/กองทุน"
- 7. ระบุรหัสบริษัท "0476" กด "ถูกต้อง"

8. ระบุหมายเลขอ้างอิง (Ref.1) "**เลขที่บัญชีซื้อขายหลักทรัพย์**" 5 หลัก กด "ถูกต้อง"

9. ระบุหมายเลขอ้างอิง (Ref.2) "**หมายเลขบัตรประชาชน**" 13 หลัก กด "**ถูกต้อง**" 10. รับบัตรคืน และรับใบบันทึกการทำรายการเพื่อเป็นหลักฐาน เสร็จสิ้นขั้นต<sup>ื</sup>อน

# ธนาคารยูโอบี

- 1. ใส่รหัสของบัตร ATM "XXXXXX"
- เลือกทำรายการ "บริการอื่น ๆ"
- 3 เล็คกทำรายการ "สมัครใช้บริการ"
- เลือกทำรายการ "สมัครบริการหักบัญชีอัตโนมัติ"
- 5. เลือกบริษัทที่ต้องการหักบัญชี กด Company Code "30020" กด "ถูกต้อง"
- 6. ระบุหมายเลขอ้างอิง (Ref.1) "**เลขที่บัญชีซื้อขายหลักทรัพย์**" 5 หลัก กด

### "ถกต้อง"

- 7. ระบุหมายเลขอ้างอิง (Ref.2) "**หมายเลขบัตรประชาชน**" 13 หลัก กด "**ถูกต้อง**"
- 8. ยืนยันทำรายการ อ่านเงื่อนไขและข้อตกลงการใช้บริการ กด "ยอมรับ"
- 9. รับบัตรคืน และรับใบบันทึกการทำรายการเพื่อเป็นหลักฐาน เสร็จสิ้นขั้นตอน

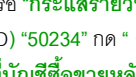

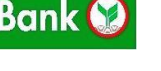

KBank 🛞

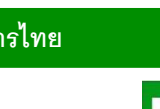

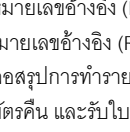

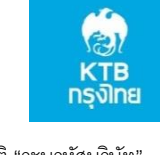

krungsr